#### **RecoveryTools Mailbird Migrator**

Quick and simple tool to convert Mailbird emails to different formats

With the RecoveryTools Mailbird Migrator you can easily transfer Mailbird emails to formats such as PST, PDF, MBOX and etc. It works with various email clients which helps to make your email transfers hassle-free. This tool keeps your email data, attachments and folder structure safe. You can choose specific emails to move and migrate in bulk. The software is quick, easy to use and works for both newcomers and experienced users.

## Visit the official page: <u>RecoveryTools Mailbird Migrator</u>

### How to Move Your Mailbird Emails Without Hassle?

Step 1: Install the tool and open it on your computer.

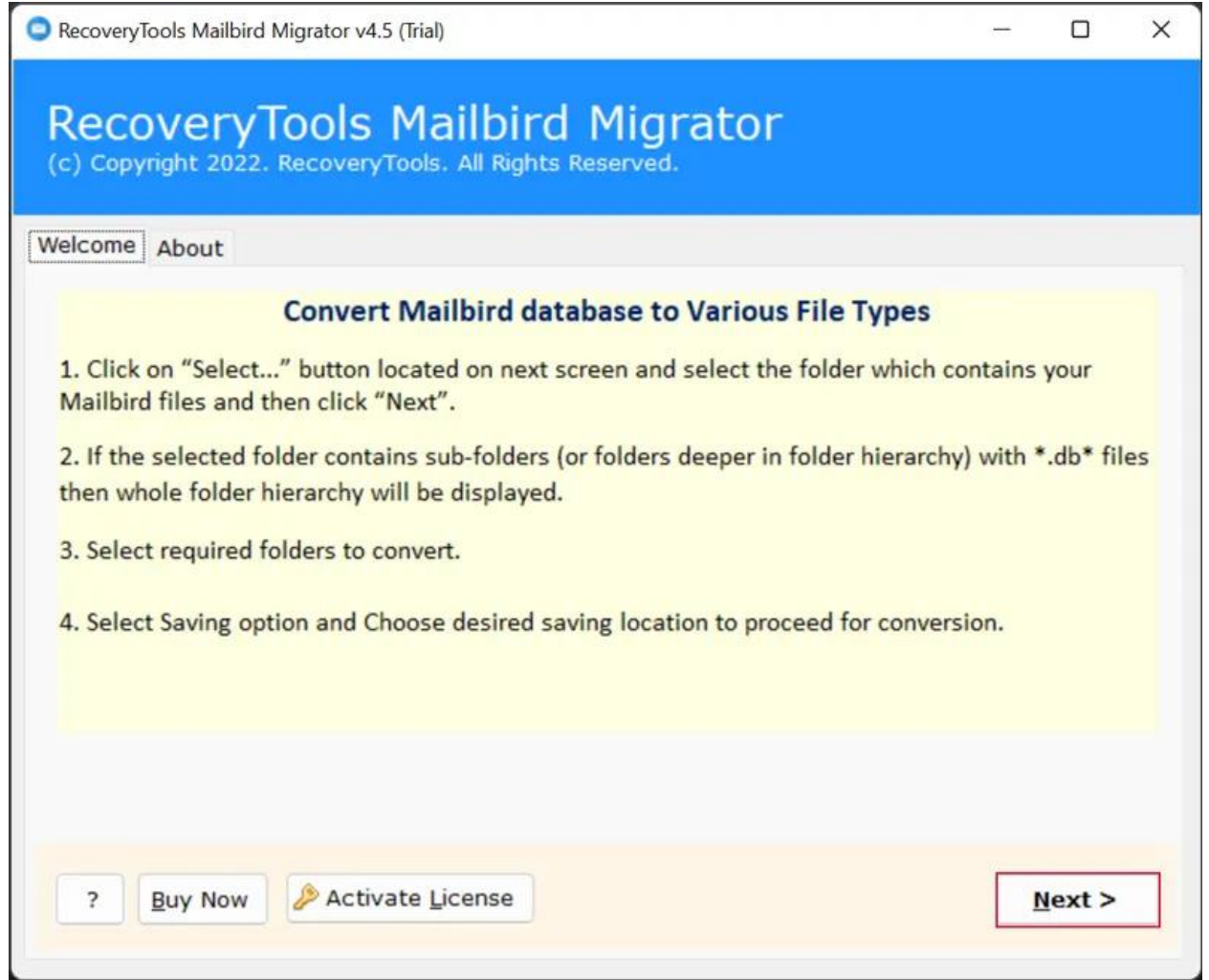

# Step 2: Select required files or folders move.

| RecoveryTools Mailbird Migrator v4.5 (Trial)                                                                                                    |          | - |       | × |
|----------------------------------------------------------------------------------------------------|----------|---|-------|---|
| RecoveryTools Mailbird Migrator<br>(c) Copyright 2022. RecoveryTools. All Rights Reserved.                                                                                                    |          |   |       |   |
| Select File(s) About                                                                                                    |          |   |       |   |
| <ul> <li>Convert configured Mailbird mailbox data<br/>C:\Users\HP\AppData\Local\Mailbird\Store</li> <li>Let me select my Mailbird mailbox data<br/>Select Mailbird files or folder having (*.db*) files</li> <li>Select Folders or Select Files</li> <li>C:\Users\HP\AppData\Local\Mailbird\Store</li> </ul> |          |   |       |   |
| ? Buy Now Activate License <                                                                                                    | Previous | N | ext > |   |

| Ste | <b>b</b> 3: | Choose | Mailbird | email | folders | or Su | bfolders | to n | nigrate. |
|-----|-------------|--------|----------|-------|---------|-------|----------|------|----------|
|     |             |        |          |       |         |       |          |      |          |

| RecoveryTools Mailbird Migrator v4.5 (Trial)                                                                                                    |                    | - |        | × |
|----------------------------------------------------------------------------------------------------|--------------------|---|--------|---|
| RecoveryTools Mailbird Migrator<br>(c) Copyright 2022. RecoveryTools. All Rights Reserved.                                                                                                    |                    |   |        |   |
| Select Folders About                                                                                                    |                    |   |        |   |
| <ul> <li>LAPTOP-SNDAKSVQ</li> <li>C:\Users\HP\AppData\Local\Mailbird\Store</li> <li>joneselena09@gmail.com</li> <li>AllMail</li> <li>Contacts</li> <li>Drafts</li> <li>Important</li> <li>Inbox</li> <li>Scheduled</li> <li>Sent</li> <li>Snoozed</li> <li>Spam</li> <li>Starred</li> <li>Trash</li> </ul> |                    |   |        |   |
| ? Buy Now Activate License                                                                                                    | < <u>P</u> revious | N | lext > |   |

| RecoveryTools Mailbird Migrato            | r v4.5 (Trial)                                                                                                    |       |     |                | × |
|-------------------------------------------|----------------------------------------------------------------------------------------------------|-------|-----|----------------|---|
| RecoveryTool<br>(c) Copyright 2022. Recov | s Mailbird Migrator                                                                                                    | ~     |     |                |   |
| Saving Options About                      | MSG<br>EML                                                                                                    |       |     |                |   |
| Select Saving Option :                    | EMLX<br>TXT                                                                                                    |       |     |                |   |
| Destination Path :                        | MBOX<br>HTML<br>MHT<br>XPS<br>RTF<br>DOC<br>Windows Live Mail<br>vCARD<br>CSV<br>PDF<br>Lotus Notes<br>Zimbra<br>Maildir<br>Thunderbird<br>MoйОфис Почта (MyOffice Mail)<br>Entourage (RGE)<br>Outlook for Mac (OLM)<br>Gmail<br>Outlook.com | -11.  | ost |                |   |
| ? Buy Now 🎤 A                             | Yahoo<br>Office 365<br>Exchange Server<br>Hosted Exchange Server<br>G Suite                                                                                                    | vious | 3   | <u>N</u> ext > |   |

# Step 4: Select saving option from list of options.

| Ste | <b>5</b> : | Pick | destination | location | and | click | "Next" | to | start | moving. |
|-----|------------|------|-------------|----------|-----|-------|--------|----|-------|---------|
|-----|------------|------|-------------|----------|-----|-------|--------|----|-------|---------|

| RecoveryTools Mailbird Migrato            | v4.5 (Trial)                                          | 1           | - 0  | × |
|-------------------------------------------|-------------------------------------------------------|-------------|------|---|
| RecoveryTool<br>(c) Copyright 2022. Recov | s Mailbird Migrator<br>eryTools. All Rights Reserved. |             |      |   |
| Saving Options About                      |                                                       |             |      |   |
| Select Saving Option :                    | Outlook PST Separate PST per User                     | $\sim$      |      |   |
|                                           | Change Language English                               | ~           |      |   |
| Destination Path :                        | C:\Users\HP\Desktop\Imported_01-09-2022               | 2 01-19.pst |      |   |
| AllMail : 19 Messages C                   | onverted                                              |             |      | í |
| ? Buy Now A                               | ctivate License                                       | Previous    | Stop |   |

By following these easy steps you can transfer Mailbird emails to formats such as PST, PDF, MBOX, and more. The tool keeps your email details, attachments and folder order intact. You can also select certain emails or transfer many at once to save time.

#### Conclusion

The RecoveryTools Mailbird Migrator helps you move Mailbird emails to different formats with ease and security. Whether you're new to the tool or experienced it's simple to use and works fast. Your emails are kept safe, organized and transferred smoothly with just a few clicks.